# TINKERCAD

# **10 PROJETOS BÁSICOS**

# WADSON BENFICA

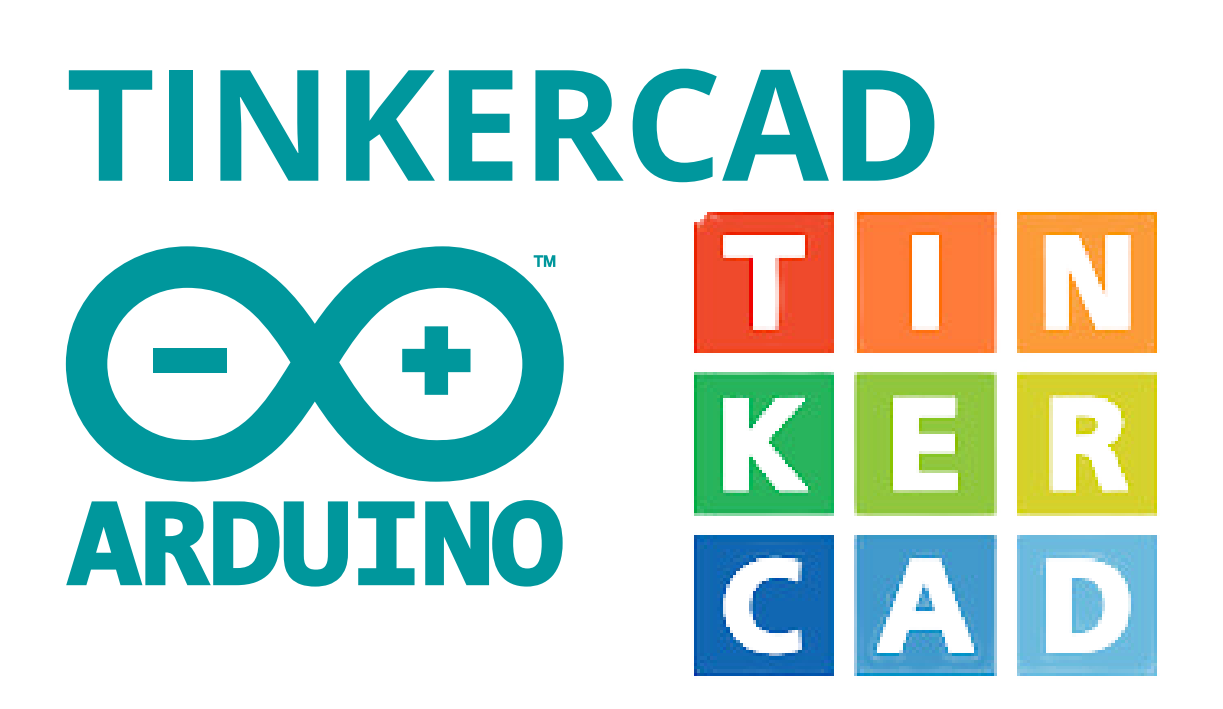

# 10 PROJETOS BÁSICOS

# PREFÁCIO

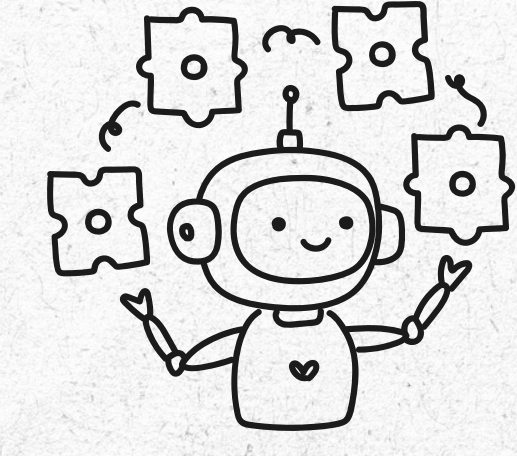

O mundo da tecnologia está em constante evolução, e, a cada dia, novas ferramentas e conhecimentos tornam-se mais acessíveis, permitindo que pessoas de todas as idades e formações explorem, criem e inovem. Este livro, "10 Projetos Básicos com Arduino no Tinkercad", é uma ponte para esse universo, trazendo conceitos fundamentais de eletrônica e programação de forma prática, didática e envolvente.

# POR QUE ESTE LIVRO É ESPECIAL?

O diferencial desta obra está na sua abordagem prática e amigável. Cada projeto foi cuidadosamente pensado para ensinar um conceito importante de forma gradual e clara. Desde o clássico "Piscar um LED" até sistemas automatizados de irrigação, cada capítulo é um convite para aprender enquanto se cria algo tangível. Utilizando o Tinkercad, uma ferramenta de simulação gratuita, o leitor pode experimentar e desenvolver seus projetos sem a necessidade de equipamentos físicos, eliminando barreiras para o aprendizado.

# A QUEM ESTE LIVRO SE DESTINA?

Se você é um iniciante curioso, um estudante em busca de reforço em conceitos práticos, ou até mesmo um entusiasta querendo expandir suas habilidades, este livro é para você. Com explicações detalhadas, diagramas claros e dicas preciosas, o Professor Wadson Benfica conduz o leitor com segurança por cada etapa, transformando dificuldades em oportunidades para aprender е crescer.

# O IMPACTO DESTE APRENDIZADO

Mais do que apenas projetos, este livro é uma porta de entrada para um futuro onde tecnologia e criatividade caminham lado a lado. A experiência e dedicação do autor garantem que o leitor não apenas aprenda a usar o Arduino, mas também compreenda os princípios que tornam possíveis tantas inovações no mundo moderno.

# TABELA DE CONTEÚDOS

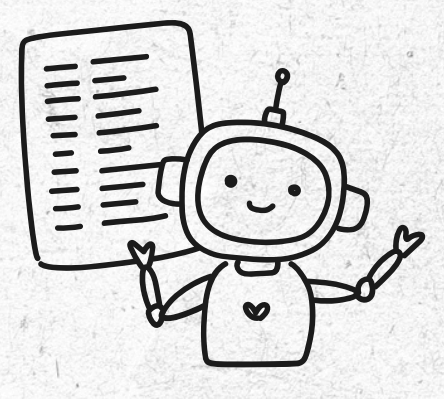

# INTRODUÇÃO

- PROJETO 1: Piscar um LED
- PROJETO 2: Semáforo Simples
- PROJETO 3: Sensor de Luminosidade com LDR
- PROJETO 4: Controle de Servo Motor
- PROJETO 5: Termômetro com Sensor de Temperatura LM35
- PROJETO 6: Alarme Sonoro com Buzzer Piezo
- PROJETO 7: Display de 7 Segmentos
- PROJETO 8: Sensor de Proximidade com Ultrassônico HC-SR04
- PROJETO 9: Potenciòmetro para Controlar LEDs RGB
- PROJETO 10: Umidade do Solo para Irrigação Automática

# INTRODUÇÃO

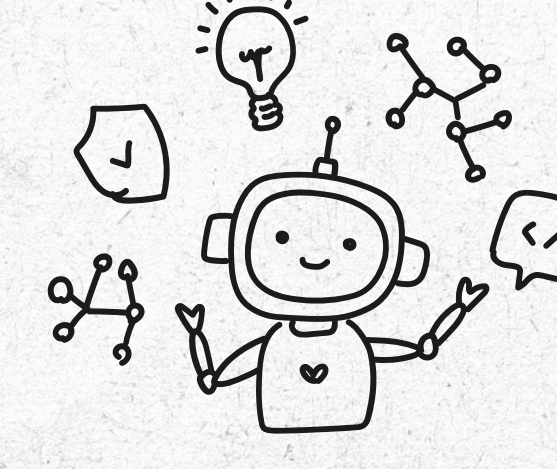

O Arduino revolucionou o mundo da eletrônica ao trazer simplicidade e acessibilidade para projetos de prototipagem. Se você sempre sonhou em criar algo com suas próprias mãos – como um robô, um sistema automatizado, ou apenas acender um LED de forma criativa – este livro é para você!

# O QUE VOCÊ VAI APRENDER NESTE LIVRO?

Neste livro, exploraremos **10 projetos práticos e básicos usando o Arduino**, desde o clássico "piscar um LED" até a automação de um sistema de irrigação. Usaremos o **Tinkercad**, uma ferramenta online gratuita e intuitiva para prototipagem virtual. Não precisa de peças físicas — só um computador, internet e sua criatividade!

# ESTRUTURA DO LIVRO

Cada capítulo aborda um projeto específico. Você verá:

- 1. Descrição do Projeto: O que você aprenderá.
- 2. Componentes Virtuais: Tudo que será usado no Tinkercad.
- 3. Esquema de Circuito: Passo a passo para montar no simulador.
- 4. Código em Arduino: Com explicações linha por linha.
- 5.Dicas e Melhorias: Como aprimorar o projeto para algo mais desafiador.

# POR QUE USAR O TINKERCAD?

O Tinkercad é ideal para iniciantes, pois permite simular circuitos e testar códigos sem o risco de erros custosos. Além disso:

- Você pode experimentar e aprender conceitos de eletrônica com facilidade.
- É uma ferramenta gratuita e acessível.
- Ajuda a reduzir o tempo e o custo de prototipagem.

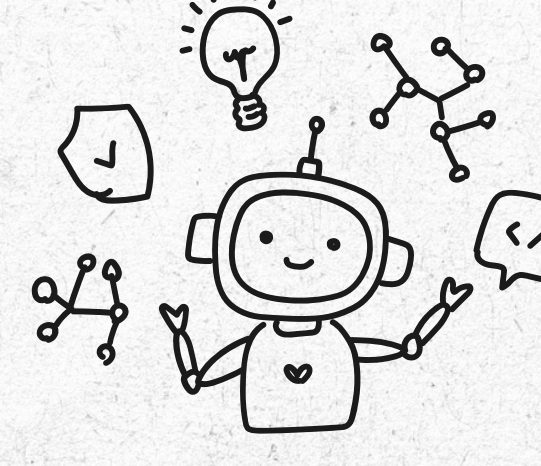

# O QUE É O ARDUINO?

O Arduino é uma plataforma de código aberto que combina hardware e software. Seu microcontrolador permite controlar sensores, LEDs, motores, e muito mais. Ele é amplamente utilizado em projetos que envolvem:

- Automação doméstica: Controle de luzes e aparelhos.
- Robótica: Sensores de movimento e motores.
- Educação: Experimentos científicos e ensino de tecnologia.

Com o Arduino, suas ideias podem se transformar em realidade.

## ANTES DE COMEÇAR

Certifique-se de criar uma conta no Tinkercad. É simples:

- 1. Acesse <a href="https://www.tinkercad.com">https://www.tinkercad.com</a>.
- 2. Registre-se com seu e-mail.
- 3. Explore a seção de "Circuitos".

CAlém disso, baixe o software Arduino IDE (se quiser experimentar os códigos fisicamente no futuro) no site oficial: <u>https://www.arduino.cc</u>.

#### PRONTO PARA COMEÇAR?

Nos próximos capítulos, você será guiado passo a passo pelos projetos. Seja você iniciante ou curioso por eletrônica, este livro vai abrir as portas para um novo mundo de criação.

Agora, vamos para o primeiro projeto: Piscar um LED!

PROJETO 01

# PISCAR UM LED (O CLÁSSICO BLINK)

Nosso primeiro projeto é o clássico "piscar um LED". Este projeto é uma ótima introdução ao mundo do Arduino, pois ensina conceitos básicos de controle de hardware e programação.

# OBJETIVOS DO PROJETO

Controlar um LED para que ele pisque em intervalos regulares. Isso envolve a compreensão de:

- Como conectar e controlar um LED.
- Uso do Tinkercad para montar o circuito e simular o código.
- Funções básicas do Arduino, como pinMode(), digitalWrite(), e delay().

# **COMPONENTES VIRTUAIS NECESSÁRIOS**

- 1.1 LED (vermelho, por exemplo).
- 2.1 Resistor de 220 ohms.
- 3. Placa Arduino Uno.
- 4. Protoboard (placa de ensaio).
- 5.Fios de conexão.

Esses componentes estão disponíveis na biblioteca do Tinkercad.

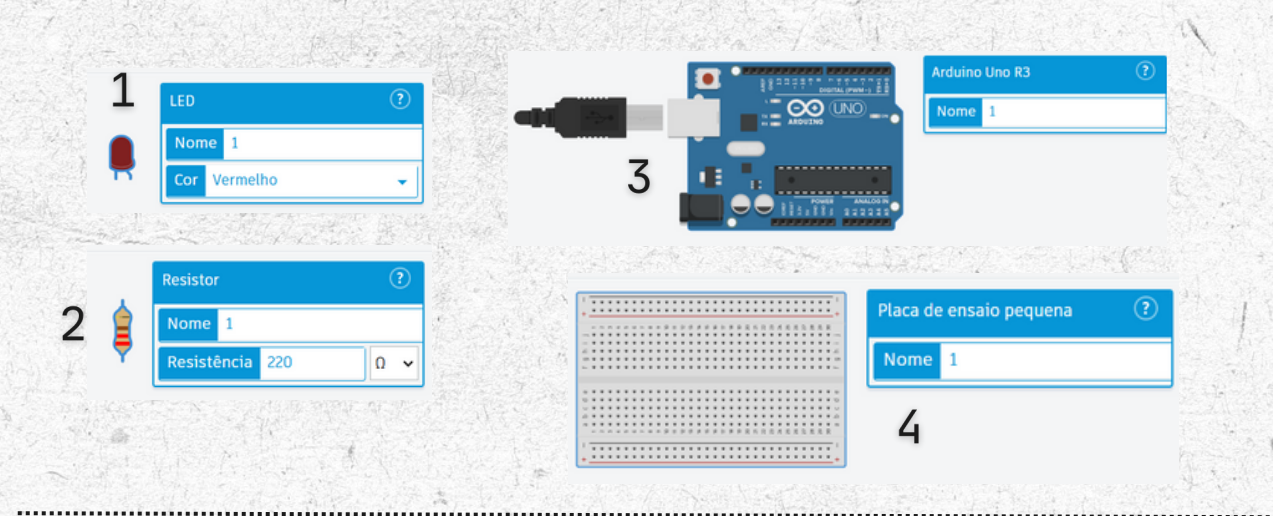

# PASSO 1: MONTAGEM DO CIRCUITO

- Abra o Tinkercad: Acesse a aba de circuitos e crie um novo projeto.
- 2. Adicione os componentes:
  - Arraste a placa Arduino Uno para a área de trabalho.
  - Insira o LED na protoboard (o terminal longo é o positivo/anodo e o curto é o negativo/catodo).
  - Conecte um resistor de 220 ohms ao terminal positivo do LED para limitar a corrente.

#### 3. Conexões no Arduino:

- Ligue o terminal positivo do LED (através do resistor) ao pino 13 do Arduino.
- Conecte o terminal negativo do LED ao GND do Arduino.

#### Esquema do Circuito

No Tinkercad, o circuito deve se parecer com isso:

- Pino 13 → Resistor → LED positivo (anodo).
- GND → LED negativo (catodo).

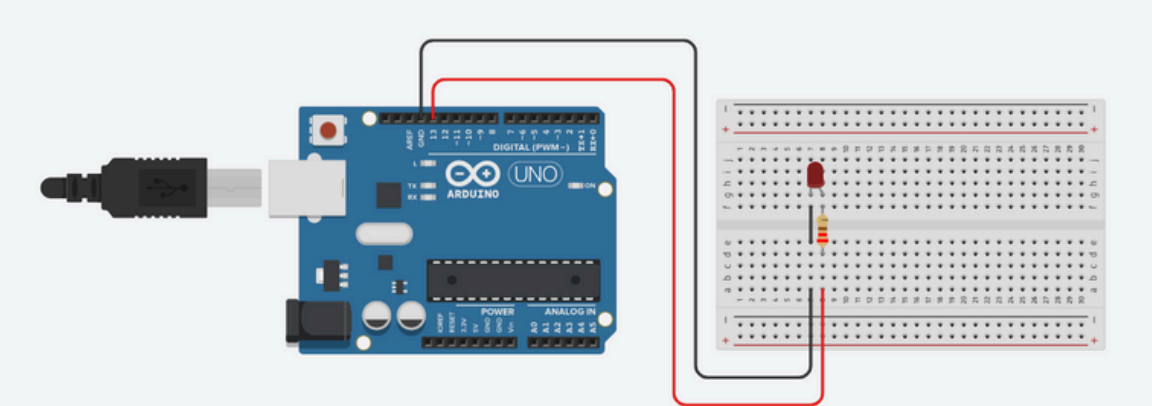

# PASSO 2: O CÓDIGO EM ARDUINO

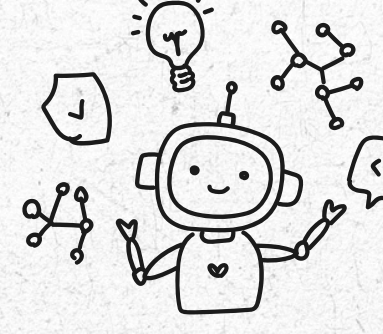

Abaixo está o código para fazer o LED piscar:

```
void setup() {
```

pinMode(13, OUTPUT); // Configura o pino 13 como saída

}

```
void loop() {
  digitalWrite(13, HIGH); // Liga o LED
  delay(1000); // Espera 1 segundo
  digitalWrite(13, LOW); // Desliga o LED
  delay(1000); // Espera 1 segundo
}
```

#### Explicação do Código

- 1.setup(): Configuramos o pino 13 como saída com a função pinMode(). Este pino controlará o LED.
- 2.loop(): Este bloco executa repetidamente:
  - digitalWrite(13, HIGH): Liga o LED aplicando 5V no pino 13.
  - delay(1000): Aguarda 1000 milissegundos (1 segundo).
    - digitalWrite(13, LOW): Desliga o LED.
    - delay(1000): Aguarda mais 1 segundo antes de repetir.

## PASSO 3: TESTANDO NO TINKERCAD

- Após montar o circuito e adicionar o código, clique no botão Iniciar Simulação.
- 2.Observe o LED piscando com intervalos de 1 segundo.
- 3.Experimente alterar os valores no delay() para mudar o tempo de piscar.

## DICAS PARA MELHORAR O PROJETO

- Adicione mais LEDs: Tente adicionar LEDs em outros pinos, como 12 ou 11, e controle-os individualmente.
- Troque a cor do LED: Use LEDs de diferentes cores para criar um efeito de iluminação.
- Modifique os tempos: Altere o tempo de delay() para criar padrões diferentes de piscar.

# CONCLUSÃO

Parabéns! Você criou e simulou seu primeiro projeto Arduino no Tinkercad. Este projeto apresentou conceitos básicos que serão usados em projetos futuros, como controle de saída digital e uso de temporizadores.

No próximo capítulo, vamos construir um semáforo simples, onde controlaremos múltiplos LEDs para simular um semáforo de trânsito.

PROJETO 02

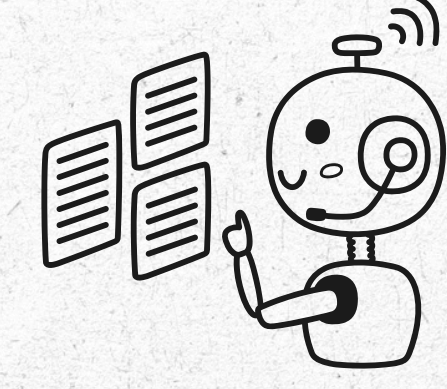

# SEMÁFORO SIMPLES

Neste capítulo, construiremos um semáforo simples usando LEDs. Este projeto irá expandir os conceitos aprendidos no capítulo anterior, adicionando o controle de múltiplas saídas e lógica sequencial.

# OBJETIVO DO PROJETO

Criar um semáforo com três LEDs (vermelho, amarelo e verde) que acendem em sequência, simulando o funcionamento de um semáforo real.

# **COMPONENTES VIRTUAIS NECESSÁRIOS**

- 1.3 LEDs (vermelho, amarelo, verde).
- 2.3 Resistores de 220 ohms.
- 3. Placa Arduino Uno.
- 4. Protoboard (placa de ensaio).

Fios de conexão.

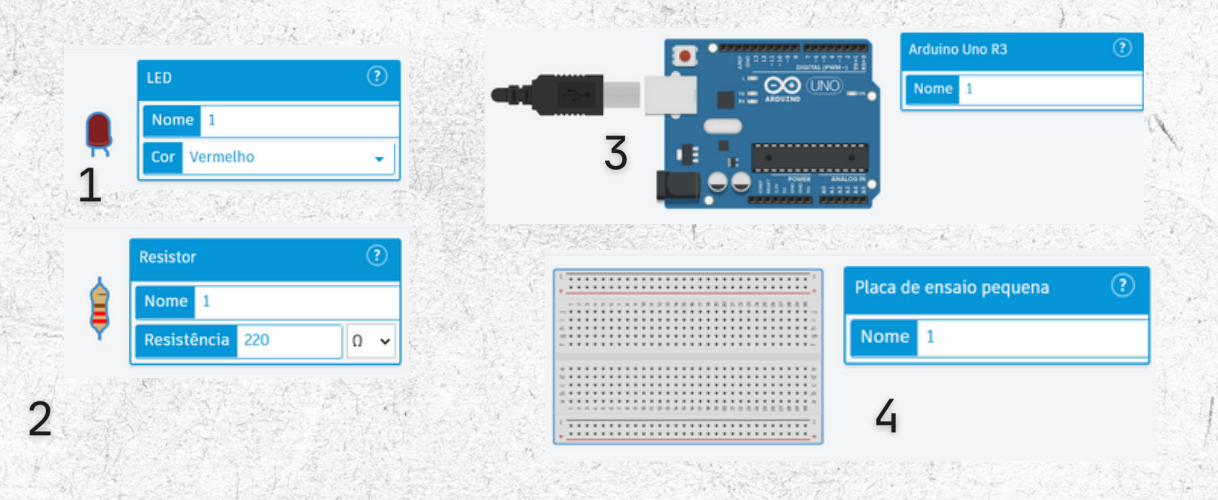

# PASSO 1: MONTAGEM DO CIRCUITO

- 1. Abra o Tinkercad e crie um novo projeto na aba de circuitos.
- 2. Adicione os componentes:
- Coloque três LEDs na protoboard, alinhados em sequência (vermelho, amarelo e verde).
- Conecte um resistor de 220 ohms ao terminal positivo (anodo) de cada LED.
- 3. conexões no Arduino:
  - Conecte o terminal positivo do LED vermelho ao pino 13 do Arduino.
  - Conecte o terminal positivo do LED amarelo ao pino 12.
  - Conecte o terminal positivo do LED verde ao pino 11.
  - Ligue o terminal negativo (catodo) de todos os LEDs ao GND do Arduino.

Esquema do Circuito

No Tinkercad, o circuito deve se parecer com isso:

- Pino 13 → Resistor → LED vermelho (anodo).
- Pino 12 → Resistor → LED amarelo (anodo).
- Pino 11 → Resistor → LED verde (anodo).
- GND → Catodos dos três LEDs.

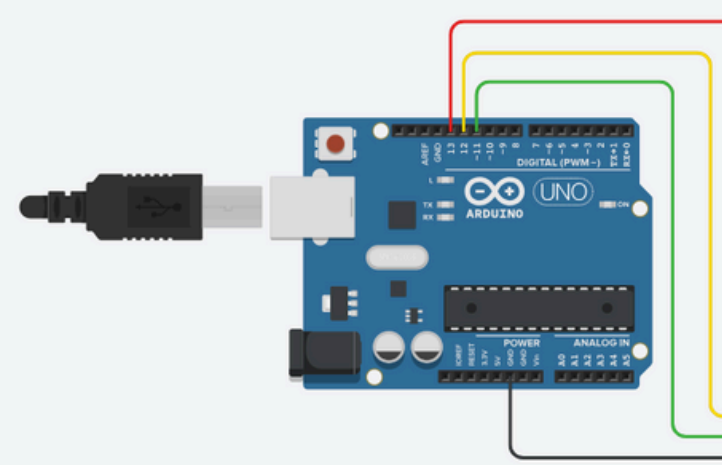

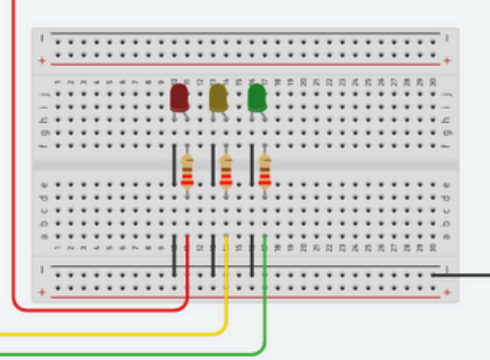

11

# PASSO 2: O CÓDIGO EM ARDUINO

Abaixo está o código para controlar os LEDs em sequência, simulando um semáforo.

```
void setup() {
   pinMode(13, OUTPUT); // LED vermelho
   pinMode(12, OUTPUT); // LED amarelo
   pinMode(11, OUTPUT); // LED verde
}
```

```
void loop() {
  digitalWrite(13, HIGH); // Liga o LED vermelho
  delay(5000); // Mantém por 5 segundos
  digitalWrite(13, LOW); // Desliga o LED vermelho
```

```
digitalWrite(12, HIGH); // Liga o LED amarelo
delay(2000); // Mantém por 2 segundos
digitalWrite(12, LOW); // Desliga o LED amarelo
```

```
digitalWrite(11, HIGH); // Liga o LED verde
delay(5000); // Mantém por 5 segundos
digitalWrite(11, LOW); // Desliga o LED verde
```

}

#### Explicação do Código

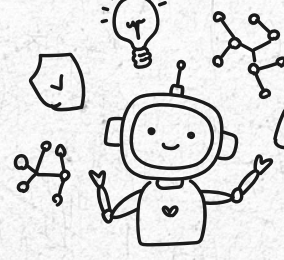

- 1.setup(): Configura os pinos 13, 12, e 11 como saídas para controlar os LEDs.
- 2.loop(): Cria a sequência do semáforo:
  - Liga o LED vermelho por 5 segundos (delay(5000)).
  - Liga o LED amarelo por 2 segundos.
  - Liga o LED verde por 5 segundos.

Repete o ciclo.

## PASSO 3: TESTANDO NO TINKERCAD

- 1. Após montar o circuito e adicionar o código, clique em Iniciar Simulação.
- 2. Observe os LEDs acenderem na sequência correta:
  - Vermelho  $\rightarrow$  5 segundos.
  - Amarelo  $\rightarrow$  2 segundos.
  - Verde → 5 segundos.

Dicas para Melhorar o Projeto

Adicione botões: Simule um botão de pedestre para alterar o ciclo do semáforo.

Mude os tempos: Ajuste os valores do delay() para representar diferentes cenários, como um semáforo de pedestres. Crie um semáforo duplo: Adicione mais LEDs para simular um cruzamento.

# CONCLUSÃO

Você agora entende como controlar múltiplas saídas digitais usando o Arduino. Este projeto introduziu conceitos importantes para projetos mais complexos, como lógica sequencial e controle de tempo.

No próximo capítulo, vamos explorar o uso de sensores analógicos, começando com um Sensor de Luminosidade com LDR.

PROJETO 03

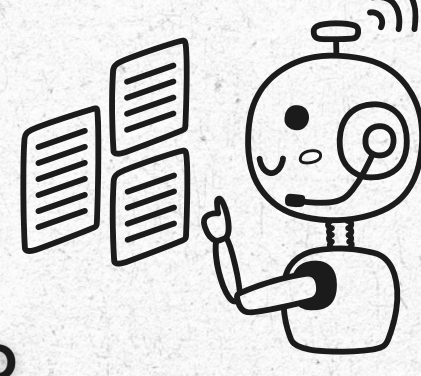

# SENSOR DE LUMINOSIDADE COM LDR

Neste capítulo, vamos explorar a leitura de um sensor analógico utilizando um **LDR (Light Dependent Resistor)**. Este projeto ensinará como o Arduino pode interpretar dados do ambiente e tomar decisões baseadas nesses dados.

# OBJETIVO DO PROJETO

Criar um sistema que detecta a intensidade de luz usando um LDR e acende ou apaga um LED dependendo da luminosidade.

# **COMPONENTES VIRTUAIS NECESSÁRIOS**

- 1.1 LDR (Resistor Dependente de Luz).
- 2.1 Resistor de 10 k $\Omega$ .
- 3.1 LED (por exemplo, vermelho).
- 4.1 Resistor de 220 ohms (para o LED).
- 5.Placa Arduino Uno.
- 6. Protoboard (placa de ensaio).

Fios de conexão.

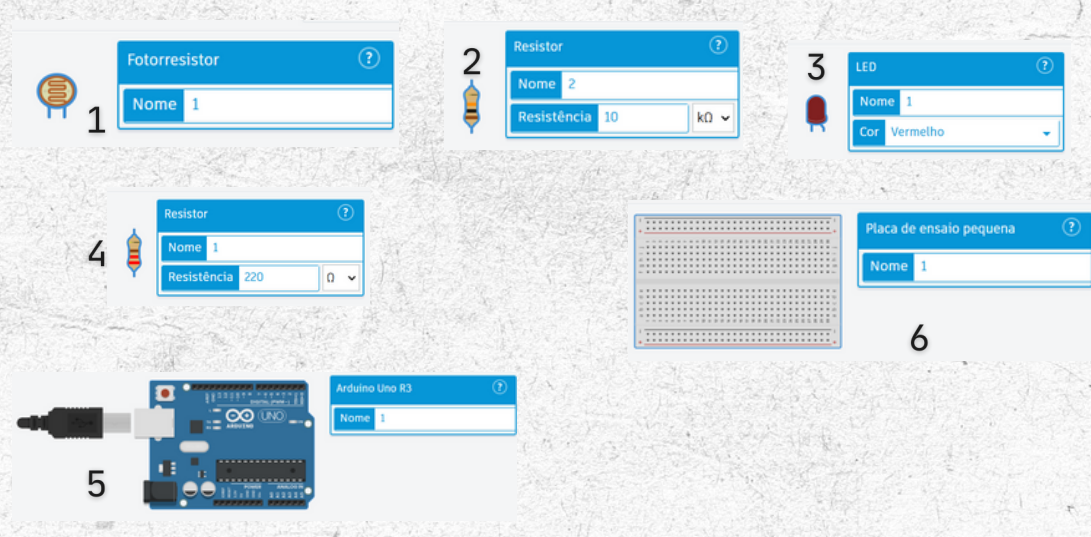

# PASSO 1: MONTAGEM DO CIRCUITO

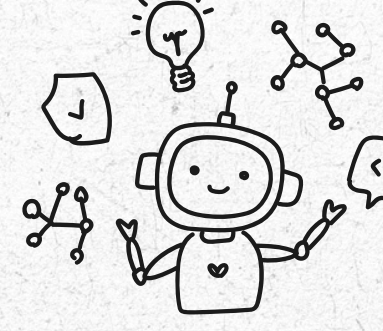

1. Abra o Tinkercad e crie um novo projeto.

- 2. Conecte o LDR:
  - Conecte uma extremidade do LDR ao pino de 5V do Arduino.
  - Conecte a outra extremidade ao pino AO (entrada analógica do Arduino).
  - $\circ$  Insira um resistor de 10 k $\Omega$  entre o pino AO e o GND.

#### 3. Conexões Resumidas:

- LDR entre 5V e pino A0.
- $\circ$  Resistor de 10 k $\Omega$  entre AO e GND.
- LED entre pino 13 e GND, com resistor.

Esquema do Circuito

#### O circuito no Tinkercad deve parecer algo assim:

- $\circ$  O LDR forma um divisor de tensão com o resistor de 10 k $\Omega,$  permitindo medir a luz ambiente.
- O LED é conectado ao pino digital 13.

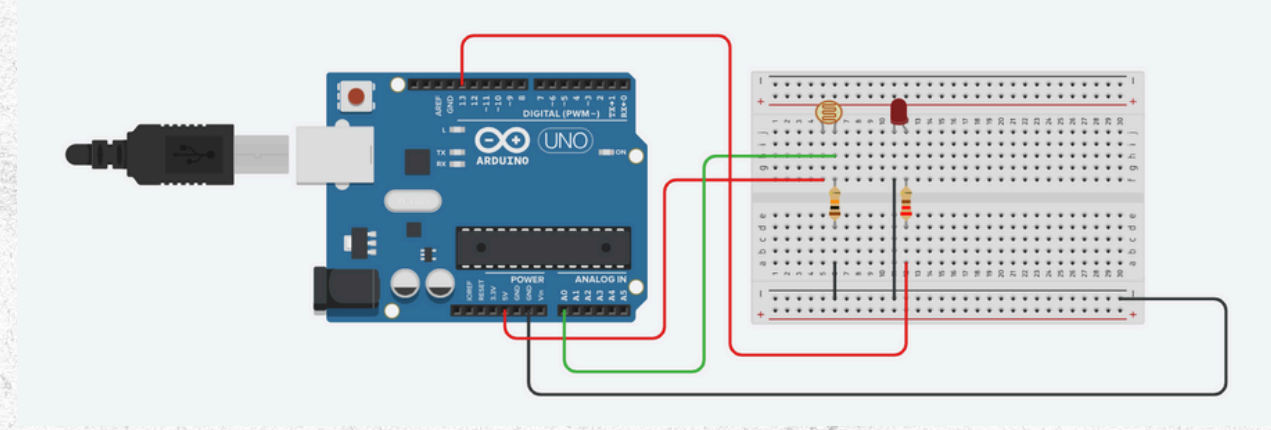

# PASSO 2: O CÓDIGO EM ARDUINO

Abaixo está o código para ler o valor do LDR e acender/apagar o LED dependendo da luminosidade

int ldrPin = A0; // Pino conectado ao LDR int ledPin = 13; // Pino conectado ao LED int threshold = 500; // Limiar de luminosidade

void setup() {

pinMode(ledPin, OUTPUT); // Configura o LED como saída

Serial.begin(9600); // Inicializa a comunicação serial para depuração

```
}
```

```
void loop() {
```

```
int ldrValue = analogRead(ldrPin); // Lê o valor do LDR
Serial.println(ldrValue); // Exibe o valor no monitor
serial
```

if (ldrValue < threshold) { // Se o valor do LDR for menor que o limiar

```
digitalWrite(ledPin, HIGH); // Liga o LED
```

} else {

digitalWrite(ledPin, LOW); // Desliga o LED

}

}

delay(500); // Aguarda meio segundo

#### Explicação do Código

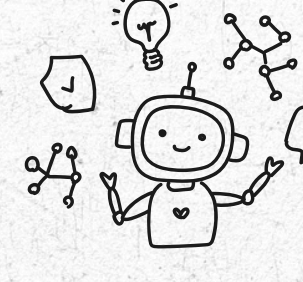

- 1. Variáveis:
  - ldrPin e ledPin armazenam os pinos conectados ao LDR e ao LED.
  - threshold define o limite de luz para acender o LED.
- 2.setup():
  - Configura o pino do LED como saída.
  - Inicializa a comunicação serial para monitorar os valores do LDR.
- 3.loop():
  - Lê o valor do LDR usando analogRead(). O valor varia de O (escuro) a 1023 (muito claro).
  - Compara o valor com o limite (threshold).
  - Liga o LED se estiver escuro; desliga caso contrário.

## PASSO 3: TESTANDO NO TINKERCAD

- 1. Monte o circuito e insira o código no simulador.
- 2. Clique em Iniciar Simulação.
- 3. Abra o Monitor Serial no Tinkercad para visualizar os valores do LDR.

Simule mudanças de luz movendo o cursor sobre o LDR no circuito virtual. Você verá o LED acender e apagar conforme a luz detectada

#### Dicas para Melhorar o Projeto

- Limiar Dinâmico: Adicione um potenciômetro para ajustar o valor de threshold em tempo real.
- LED RGB: Substitua o LED por um LED RGB e mude a cor dependendo da intensidade de luz.
- Mais Sensores: Use múltiplos LDRs para medir diferentes níveis de luz em locais distintos.

# CONCLUSÃO

Neste projeto, você aprendeu a usar entradas analógicas no Arduino para medir a luz ambiente. Isso abre portas para criar dispositivos como lâmpadas automáticas ou sistemas de monitoramento de iluminação. PROJETO 04

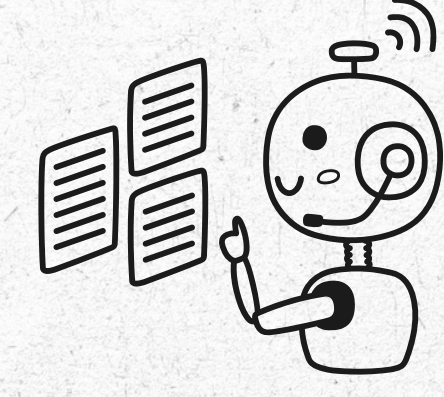

# CONTROLE DE SERVO MOTOR

Neste capítulo, vamos explorar como controlar um servo motor com o Arduino. Este projeto introduz o conceito de controle de ângulo usando sinais PWM (Modulação por Largura de Pulso), que é essencial para sistemas mecânicos e robóticos.

# OBJETIVO DO PROJETO

Controlar o ângulo de um servo motor por meio do Arduino, configurando diferentes posições (0°, 90° e 180°).

# **COMPONENTES VIRTUAIS NECESSÁRIOS**

1.1 Servo Motor (SG90 ou similar) ou Micro Servo.

2.Placa Arduino Uno.

3. Protoboard (opcional, para conexões organizadas).

Fios de conexão.

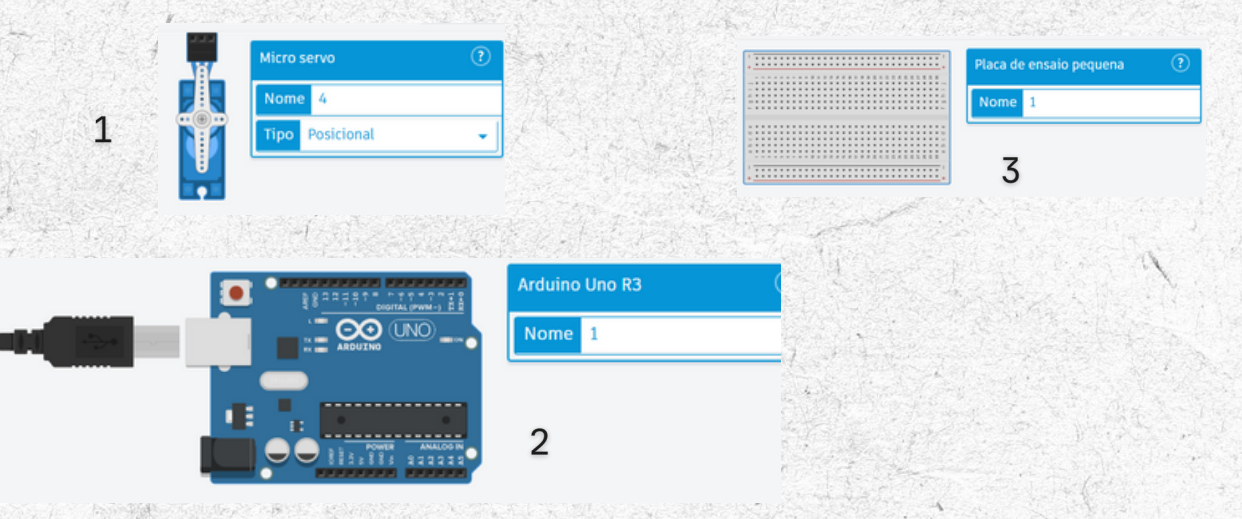

# PASSO 1: MONTAGEM DO CIRCUITO

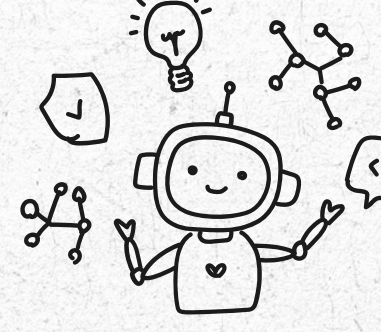

1. Abra o Tinkercad e crie um novo projeto.

#### 2. Conecte o Servo Motor:

- Conecte o fio vermelho do servo ao pino de 5V do Arduino.
- Conecte o fio preto/marrom ao pino GND.
- Conecte o fio amarelo/laranja (sinal) ao pino digital 9 do Arduino.

#### 3. Conexões Resumidas:

- $\circ$  5V → Vermelho do servo.
- GND → Preto/marrom do servo.
- Pino 9 → Amarelo/laranja do servo.

#### Esquema do Circuito

#### O circuito no Tinkercad será simples:

- Servo conectado diretamente ao Arduino.
- Alimentação do servo pelo Arduino.

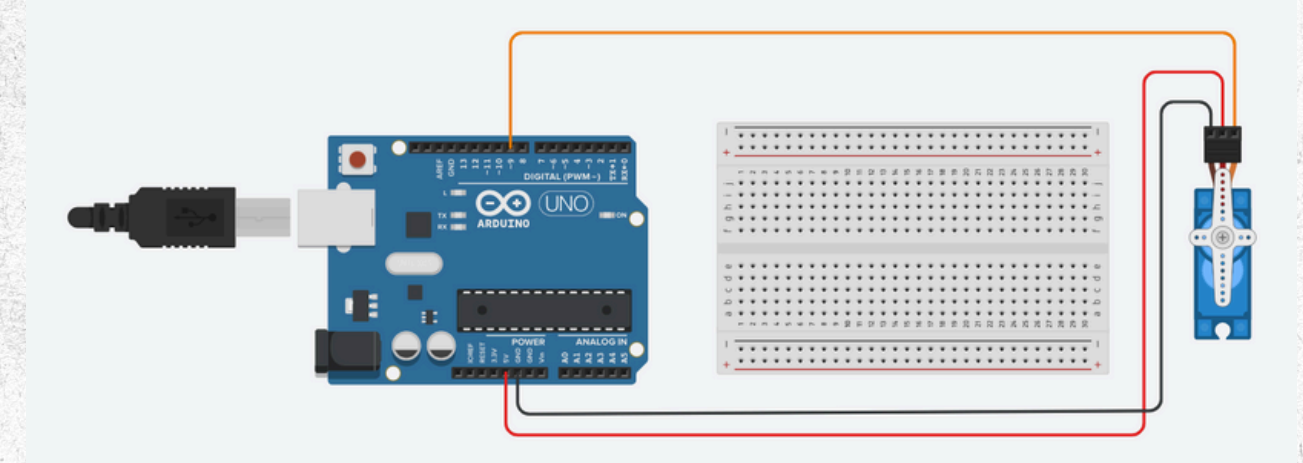

# PASSO 2: O CÓDIGO EM ARDUINO

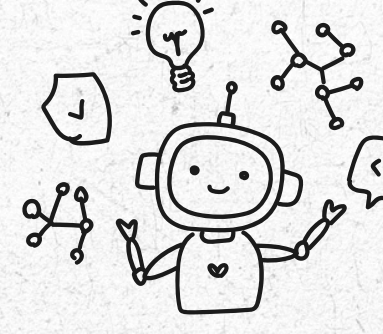

Abaixo está o código para controlar o servo motor, configurando-o em diferentes ângulos.

#include <Servo.h> // Inclui a biblioteca Servo.h

Servo myServo; // Cria um objeto Servo

```
void setup() {
  myServo.attach(9); // Conecta o servo ao pino 9
}
```

```
void loop() {
  myServo.write(0); // Move o servo para 0 graus
  delay(1000); // Espera 1 segundo
```

myServo.write(90); // Move o servo para 90 graus
delay(1000); // Espera 1 segundo

```
myServo.write(180); // Move o servo para 180 graus
delay(1000); // Espera 1 segundo
```

}

#### Explicação do Código

- 1.#include <Servo.h>: Adiciona a biblioteca que facilita o controle de servo motores.
- 2. Servo myServo;: Cria um objeto para controlar o servo.
- 3.myServo.attach(9);: Conecta o servo ao pino digital 9.
- 4.myServo.write(ângulo);: Define o ângulo do servo (entre 0° e 180°).
- 5.delay(tempo);: Pausa o código para que o servo complete o movimento.

## PASSO 3: TESTANDO NO TINKERCAD

- 1. Monte o circuito e insira o código no simulador.
- 2. Clique em Iniciar Simulação.
- 3.Observe o servo motor se movendo para os ângulos 0°, 90° e 180°, com intervalos de 1 segundo.

#### Dicas para Melhorar o Projeto

- Controle por Potenciômetro: Conecte um potenciômetro ao Arduino para controlar o ângulo do servo manualmente.
- Vários Servos: Adicione mais servos conectados a diferentes pinos para criar sistemas mecânicos complexos.
- Automação: Integre sensores, como um ultrassônico, para mover o servo com base em entradas do ambiente.

# CONCLUSÃO

Neste projeto, você aprendeu a controlar um servo motor com o Arduino, usando a biblioteca Servo.h. Este conhecimento é essencial para projetos de robótica e automação que exigem movimentos precisos.

#### PROJETO 05

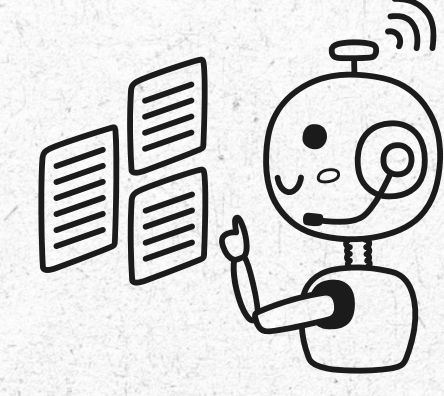

# TERMÔMETRO COM O SENSOR LM35

Neste capítulo, construiremos um termômetro básico usando o sensor de temperatura LM35. Você aprenderá como o Arduino pode medir temperatura e exibir os valores no Monitor Serial ou em um display.

# **OBJETIVO DO PROJETO**

Criar um termômetro simples que lê a temperatura ambiente em graus Celsius e exibe o valor no Monitor Serial.

# **COMPONENTES VIRTUAIS NECESSÁRIOS**

- 1.1 Sensor TMP.
- 2. Placa Arduino Uno.
- 3. Protoboard.
- 4. Fios de conexão.

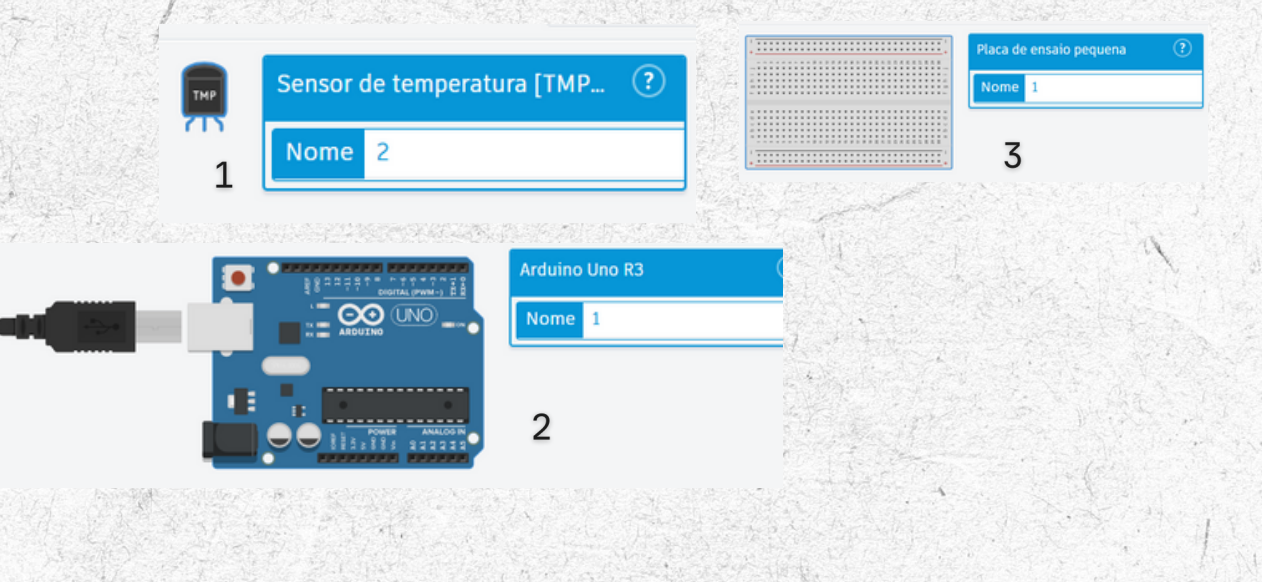

# PASSO 1: MONTAGEM DO CIRCUITO

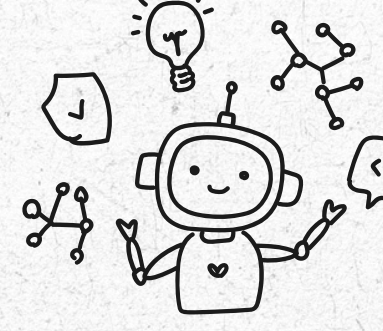

1. Abra o Tinkercad e crie um novo projeto.

- 2. Conecte o TMP:
  - O pino 1 (VCC) do sensor deve ser conectado ao pino de 5V do Arduino.
  - O pino 2 (Saída) deve ser conectado ao pino AO do Arduino.
  - O pino 3 (GND) deve ser conectado ao GND do Arduino.

#### 3. Conexões Resumidas:

- $\circ$  VCC (pino 1) → 5V.
- Saída (pino 2) → AO.
- $\circ$  GND (pino 3) → GND.

#### Esquema do Circuito

#### O circuito no Tinkercad será simples:

- O TMP conectado diretamente ao Arduino.
- O sinal analógico gerado pelo LM35 será lido no pino AO.

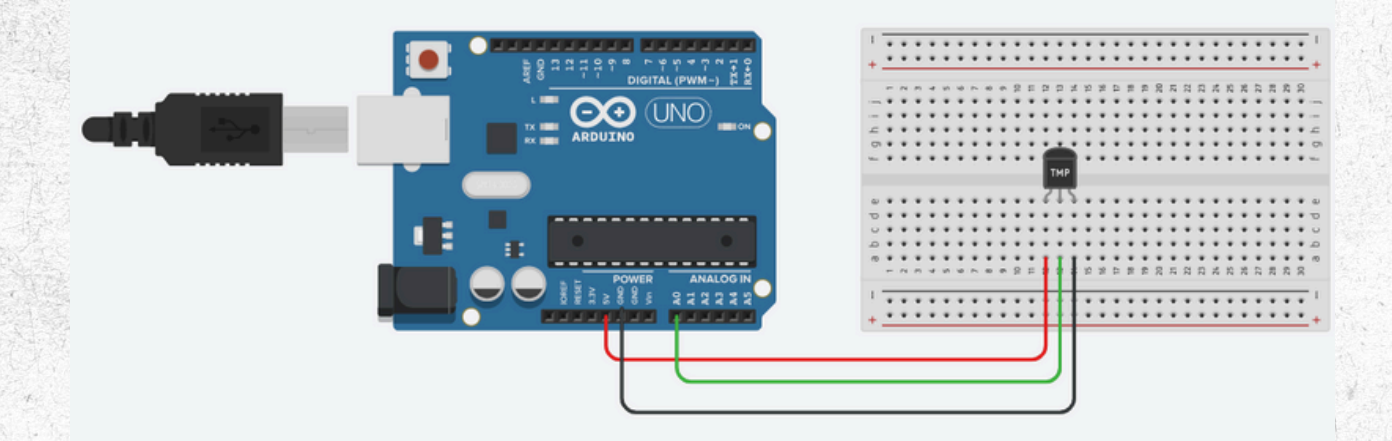

# PASSO 2: O CÓDIGO EM ARDUINO

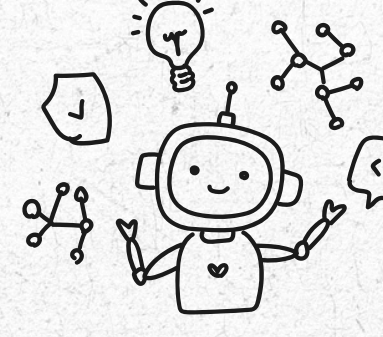

Abaixo está o código para medir a temperatura com o TMP e exibi-la no Monitor Serial.

const int sensorPin = A0; // Pino onde o LM35 está conectado

```
void setup() {
```

Serial.begin(9600); // Inicializa a comunicação serial

```
}
```

}

```
void loop() {
```

int sensorValue = analogRead(sensorPin); // Lê o valor do sensor (0-1023)

```
float voltage = sensorValue * (5.0 / 1023.0); // Converte o
valor para tensão (em volts)
```

```
float temperature = voltage * 100; // Converte a tensão para
temperatura em Celsius
```

```
Serial.print("Temperatura: ");
Serial.print(temperature);
Serial.println(" °C");
```

delay(1000); // Atualiza a cada 1 segundo

#### Explicação do Código

- 1.Leitura do LM35: A saída do LM35 é proporcional à temperatura (10 mV por grau Celsius). O Arduino lê esse valor como um número entre 0 e 1023.
- 2.Conversão para Voltagem: sensorValue \* (5.0 / 1023.0) converte o valor lido para tensão em volts.
- 3. Conversão para Temperatura: Multiplicamos a voltagem por 100 para obter a temperatura em graus Celsius, conforme especificação do LM35.
- 4. Monitor Serial: Os valores são exibidos no Monitor Serial do Arduino.

## PASSO 3: TESTANDO NO TINKERCAD

- 1. Monte o circuito e insira o código no simulador.
- 2.Clique em Iniciar Simulação.
- 3. Abra o Monitor Serial no Tinkercad.
- 4. Observe a temperatura sendo exibida no Monitor Serial,

atualizada a cada segundo.

#### Dicas para Melhorar o Projeto

- Unidades Alternativas: Adicione uma conversão para Fahrenheit, caso necessário: float temperatureF = (temperature \* 9.0 / 5.0) + 32.0;
- Display de Dados: Use um display LCD ou OLED para exibir a temperatura.
- Automação: Adicione um ventilador ou um LED que liga quando a temperatura ultrapassa um valor específico.

# CONCLUSÃO

Neste projeto, você aprendeu a usar o sensor LM35 para medir a temperatura e exibi-la no Monitor Serial. Isso é útil para sistemas de monitoramento ambiental ou automação baseada em temperatura.

PROJETO 06

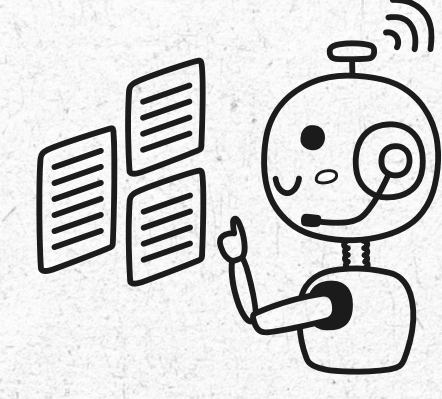

# ALARME SONORO COM BUZZER PIEZOTRO COM O SENSOR LM35

Neste capítulo, vamos criar um alarme sonoro simples usando um Buzzer Piezo. Este projeto introduz conceitos básicos de som em dispositivos eletrônicos e como gerar diferentes tons com o Arduino.

# **OBJETIVO DO PROJETO**

Usar um buzzer piezoelétrico para emitir sons e criar um alarme simples com diferentes tons.

# **COMPONENTES VIRTUAIS NECESSÁRIOS**

- 1.1 Buzzer Piezo.
- 2. Placa Arduino Uno.
- 3. Protoboard (opcional, para organizar as conexões).
- 4.Fios de conexão.

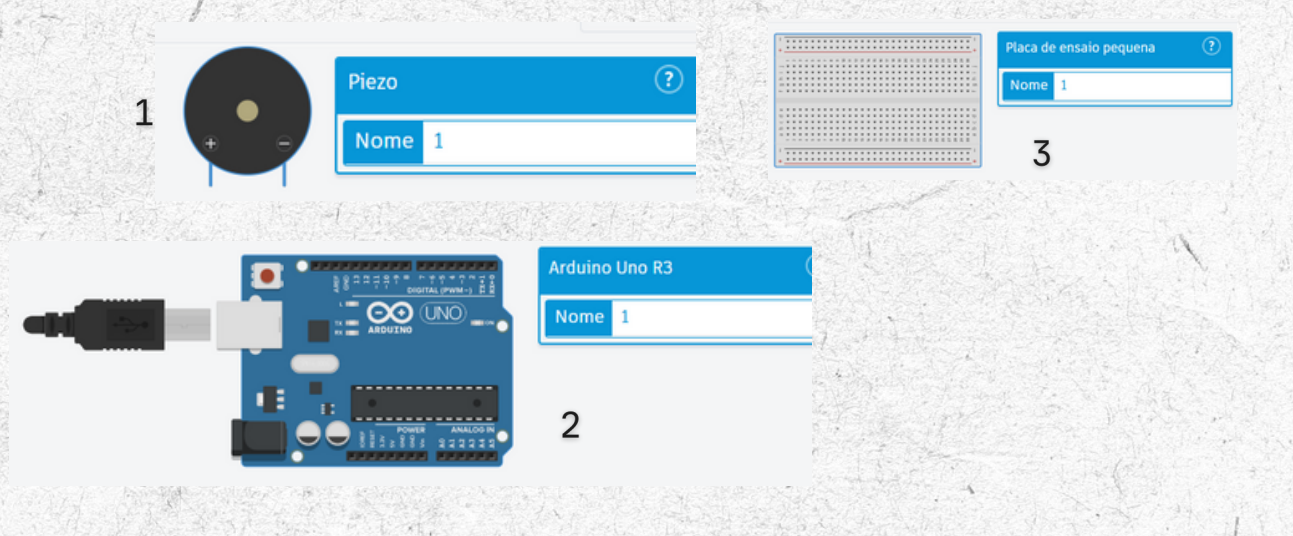

# PASSO 1: MONTAGEM DO CIRCUITO

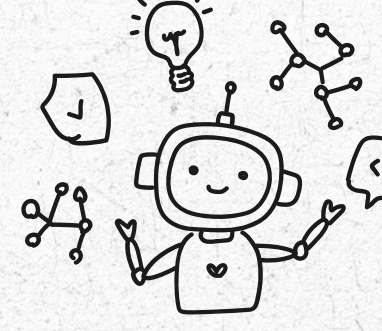

1. Abra o Tinkercad e crie um novo projeto.

- 2. Conecte o Buzzer Piezo:
  - O terminal positivo do buzzer (geralmente marcado com um +)
     deve ser conectado ao pino 9 do Arduino.
  - O terminal negativo deve ser conectado ao GND do Arduino.

Esquema do Circuito

- Pino 9 → Terminal positivo do buzzer.
- GND → Terminal negativo do buzzer.

Este é um circuito extremamente simples e direto, ideal para iniciantes.

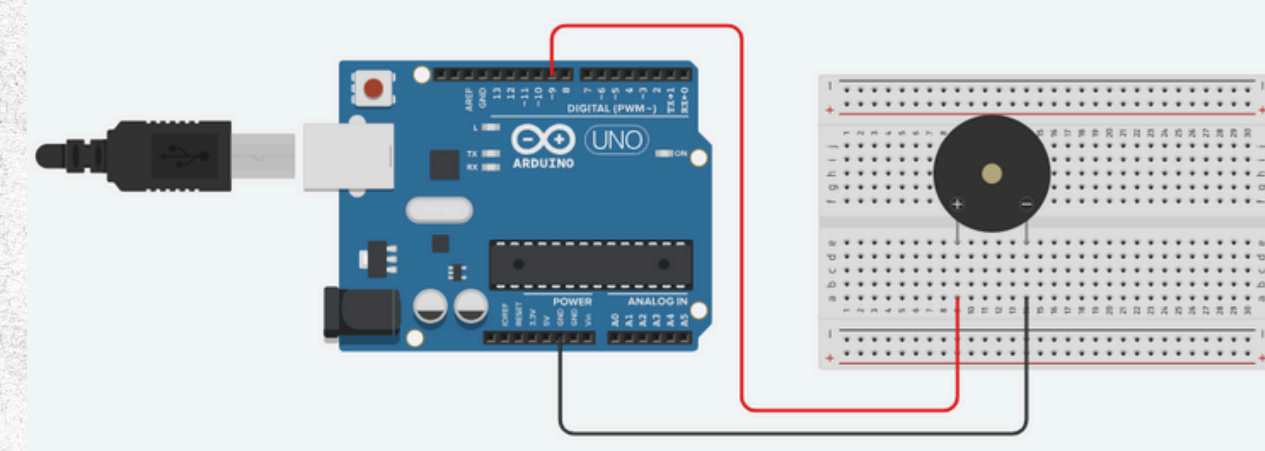

# PASSO 2: O CÓDIGO EM ARDUINO

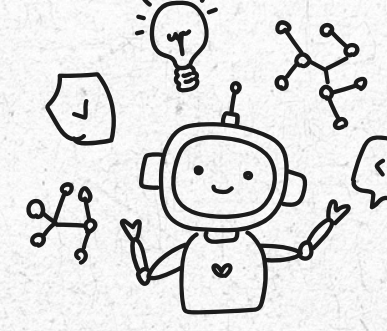

Abaixo está o código para gerar tons diferentes no buzzer piezo.

int buzzerPin = 9; // Pino onde o buzzer está conectado

```
void setup() {
```

pinMode(buzzerPin, OUTPUT); // Configura o pino do buzzer como saída

```
}
```

}

```
void loop() {
```

```
tone(buzzerPin, 1000); // Emite um tom de 1000 Hz
delay(1000); // Mantém o tom por 1 segundo
noTone(buzzerPin); // Para o tom
delay(500); // Pausa de 0,5 segundo
```

```
tone(buzzerPin, 1500); // Emite um tom de 1500 Hz
delay(1000); // Mantém o tom por 1 segundo
noTone(buzzerPin); // Para o tom
delay(500); // Pausa de 0,5 segundo
```

12

#### Explicação do Código

- 1.tone(buzzerPin, frequência): Gera um som na frequência especificada (em Hertz). Por exemplo:
  - 1000 Hz produz um som médio.
  - 1500 Hz produz um som mais agudo.
- 2.noTone(buzzerPin): Interrompe o som no pino especificado.
- 3.Alternância de Tons: O loop alterna entre dois tons (1000 Hz e 1500 Hz) com pausas entre eles.

## PASSO 3: TESTANDO NO TINKERCAD

- 1. Monte o circuito e insira o código no simulador.
- 2. Clique em Iniciar Simulação.
- 3.Ouça os sons gerados pelo buzzer. Eles devem alternar entre tons médios e agudos.

Dicas para Melhorar o Projeto

- Sons Personalizados: Crie um padrão de tons mais complexo, como este exemplo:
  - tone(buzzerPin, 500); delay(300); noTone(buzzerPin);

tone(buzzerPin, 700); delay(300); noTone(buzzerPin);

- tone(buzzerPin, 900); delay(300); noTone(buzzerPin);
- Alarme Automático: Combine com sensores, como um sensor ultrassônico, para ativar o alarme quando algo for detectado.
- Melodias: Use bibliotecas como pitches.h para tocar músicas no buzzer.

# CONCLUSÃO

Neste projeto, você aprendeu a usar o sensor LM35 para medir a temperatura e exibi-la no Monitor Serial. Isso é útil para sistemas de monitoramento ambiental ou automação baseada em temperatura. PROJETO 07

# DISPLAY DE 7 SEGMENTOS

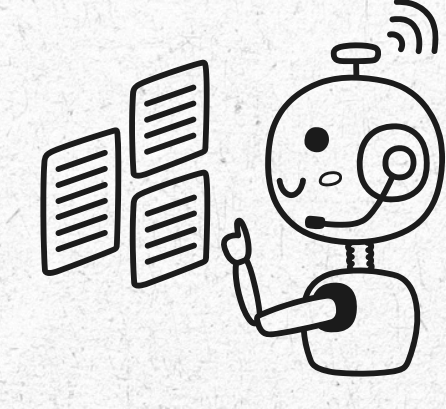

Neste capítulo, vamos aprender a controlar um Display de 7 Segmentos usando o Arduino. Este projeto é ideal para criar contadores simples, relógios ou qualquer sistema que precise exibir números.

## **OBJETIVO DO PROJETO**

Configurar e controlar um Display de 7 Segmentos para exibir números de 0 a 9.

# **COMPONENTES VIRTUAIS NECESSÁRIOS**

- 1.1 Display (Visor) de 7 Segmentos (comum catódica).
- 2.8 Resistores de 220 ohms (um para cada segmento).
- 3. Placa Arduino Uno.
- 4. Protoboard.
- 5.Fios de conexão.

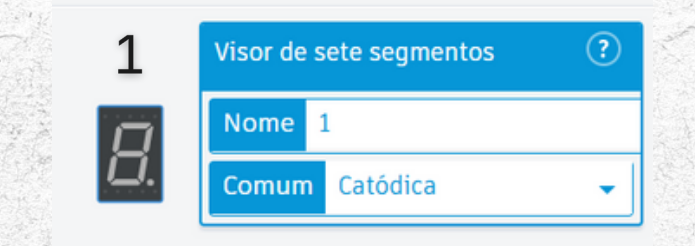

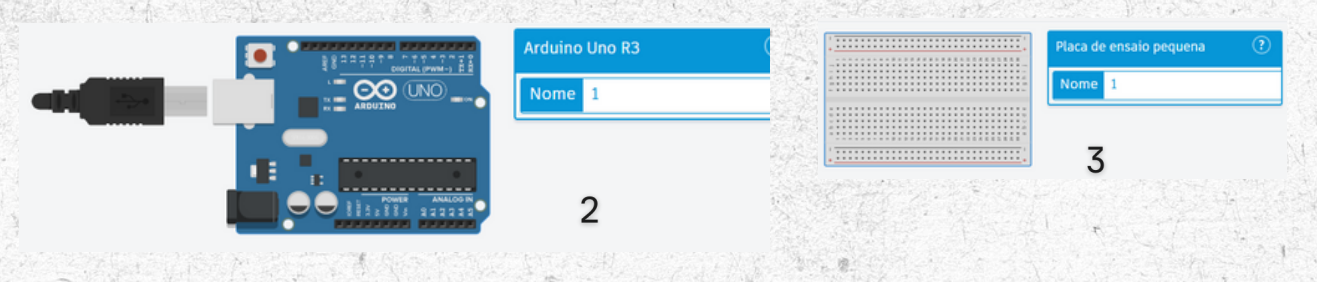

## PASSO 1: MONTAGEM DO CIRCUITO

#### 1. Identifique os pinos do display:

- Os 7 segmentos do display são nomeados como a, b, c, d, e,
  - f, g, e o ponto decimal é chamado de dp.
- Cada segmento deve ser conectado a um pino do Arduino através de um resistor de 220 ohms para limitar a corrente.
- O pino comum (cátodo) do display será conectado ao GND.

#### 2. Conecte os pinos do display ao Arduino:

- Conecte os segmentos:
  - a → Pino 2 do Arduino.
  - $b \rightarrow Pino 3$ .
  - $c \rightarrow Pino 4$ .
  - d  $\rightarrow$  Pino 5.
  - e → Pino 6.
  - $f \rightarrow Pino 7$ .
  - g → Pino 8.
  - dp (opcional) → Deixe desconectado ou conecte ao pino 9 para ativar o ponto decimal.

• Conecte o pino comum (cátodo) ao GND.

#### 3. Use uma protoboard para facilitar as conexões.

#### Esquema do Circuito

No Tinkercad, o circuito será montado com resistores em série entre os pinos do Arduino e os segmentos do display. Certifiquese de conectar o pino comum ao GND.

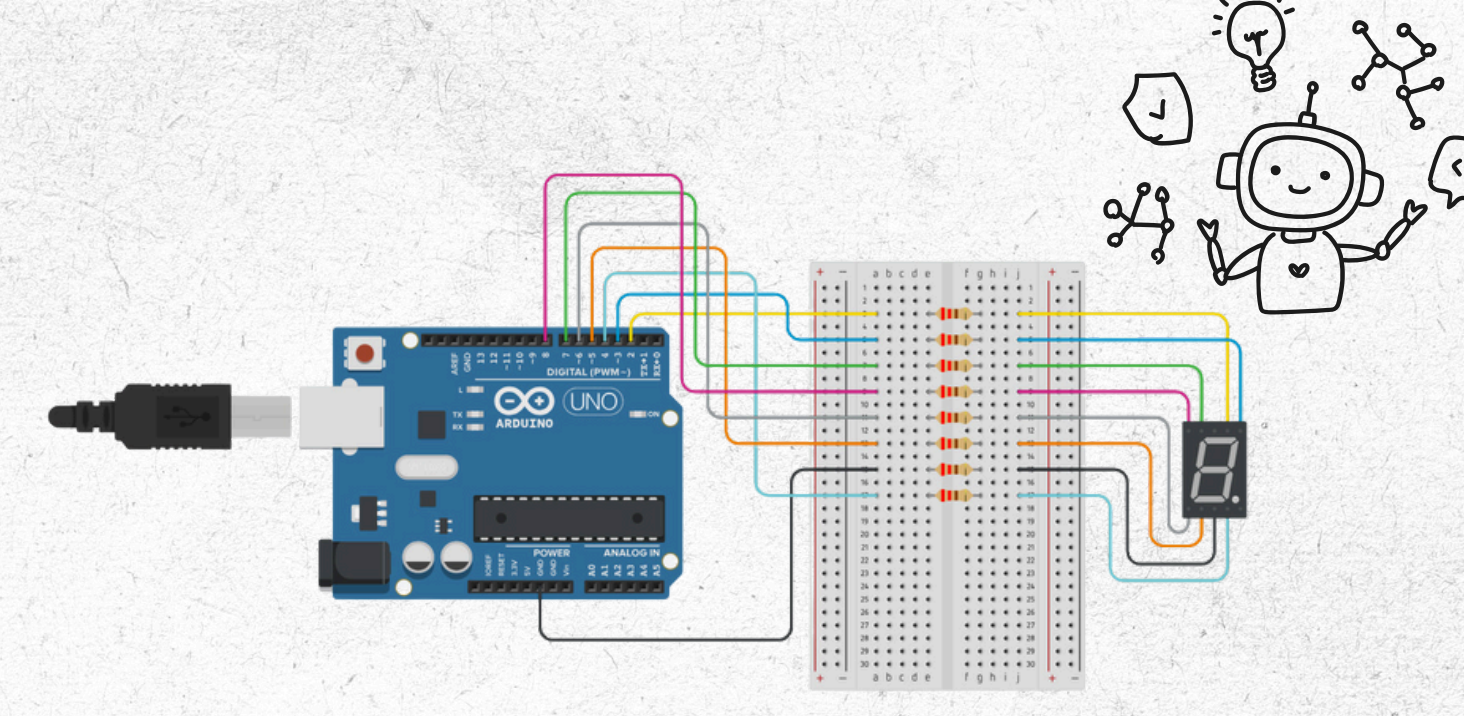

# PASSO 2: O CÓDIGO EM ARDUINO

Abaixo está o código para exibir números de O a 9 no display.

// Defina os pinos conectados aos segmentos do display de 7
segmentos

const int segmentos[] = {2, 3, 4, 5, 6, 7, 8}; // A, B, C, D, E,
F, G

// Mapeamento de números para segmentos (0-9)
const byte numeros[10] = {

 0b00111111, // 0

 0b00000110, // 1

 0b01011011, // 2

 0b01001111, // 2

 0b01001111, // 3

 0b01100110, // 4

 0b01101101, // 5

 0b01111101, // 5

 0b00000111, // 6

 0b00111111, // 8

 0b01101111, // 9

};

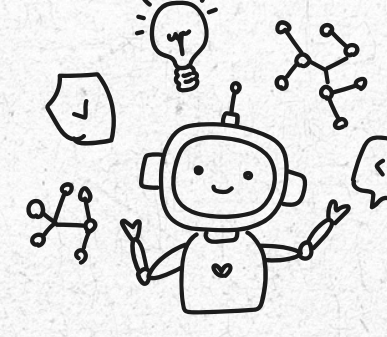

#### void setup() {

```
// Configurar os pinos dos segmentos como saída
for (int i = 0; i < 7; i++) {
    pinMode(segmentos[i], OUTPUT);
    digitalWrite(segmentos[i], LOW); // Inicializa desligado
}</pre>
```

```
void loop() {
```

```
// Exibe os números de 0 a 9
```

```
for (int num = 0; num <= 9; num++) {</pre>
```

```
exibirNumero(num);
```

delay(1000); // Espera 1 segundo antes de mudar

}

}

}

// Função para exibir um número no display de 7 segmentos
void exibirNumero(int numero) {

for (int i = 0; i < 7; i++) {</pre>

// Liga ou desliga cada segmento com base no mapeamento

```
digitalWrite(segmentos[i], (numeros[numero] & (1 << i)) ? HIGH
: LOW);</pre>
```

}

}

#### Explicação do Código

- 1.const int segments[]: Um array que mapeia os pinos do Arduino
  para os segmentos do display.
- 2.const byte numeros[10]: Um array de bytes que representa os estados dos segmentos para exibir cada número de 0 a 9.
- 3.exibirNumero(num): Ativa ou desativa os segmentos necessários para formar o número especificado.

# PASSO 3: TESTANDO NO TINKERCAD

- 1. Monte o circuito e insira o código no simulador.
- 2.Clique em Iniciar Simulação.
- 3.Observe o display de 7 segmentos alternando entre os números de0 a 9, um por segundo.

#### Dicas para Melhorar o Projeto

- Mais Dígitos: Use múltiplos displays para exibir números com mais de um dígito. Neste caso, será necessário usar drivers ou técnicas como multiplexação.
- Adicione um Botão: Controle manualmente os números exibidos adicionando um botão para avançar entre os números.
- Ative o Ponto Decimal: Use o ponto decimal para indicar estados adicionais, como erro ou unidade.

# CONCLUSÃO

Você agora entende como controlar um display de 7 segmentos para exibir números. Este projeto é a base para criar contadores, relógios e outras ferramentas que exibem informações numéricas. PROJETO 08

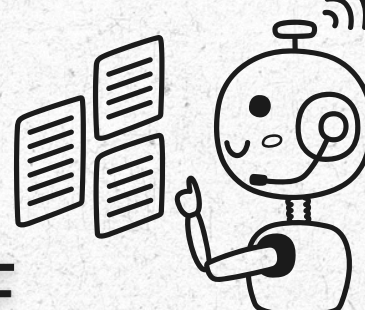

# SENSOR DE PROXIMIDADE COM ULTRASSÔNICO HC-SR04

NNeste capítulo, vamos explorar o uso do sensor ultrassônico HC-SRO4 para medir distâncias. Este projeto introduz conceitos importantes de sensores digitais e cálculos baseados em tempo e velocidade do som.

## **OBJETIVO DO PROJETO**

Medir a distância de objetos usando o sensor HC-SRO4 e exibi-la no Monitor Serial do Arduino. Além disso, adicionaremos um LED de alerta para indicar quando a distância medida for menor que um valor específico.

# COMPONENTES VIRTUAIS NECESSÁRIOS

- 1. Sensor PING Ultrassônico
- 2.Placa Arduino Uno
- 3. Protoboard (opcional)
- 4. Fios de conexão
- 5.1 LED e resistor de 220 $\Omega$  (opcional, para indicação de proximidade)

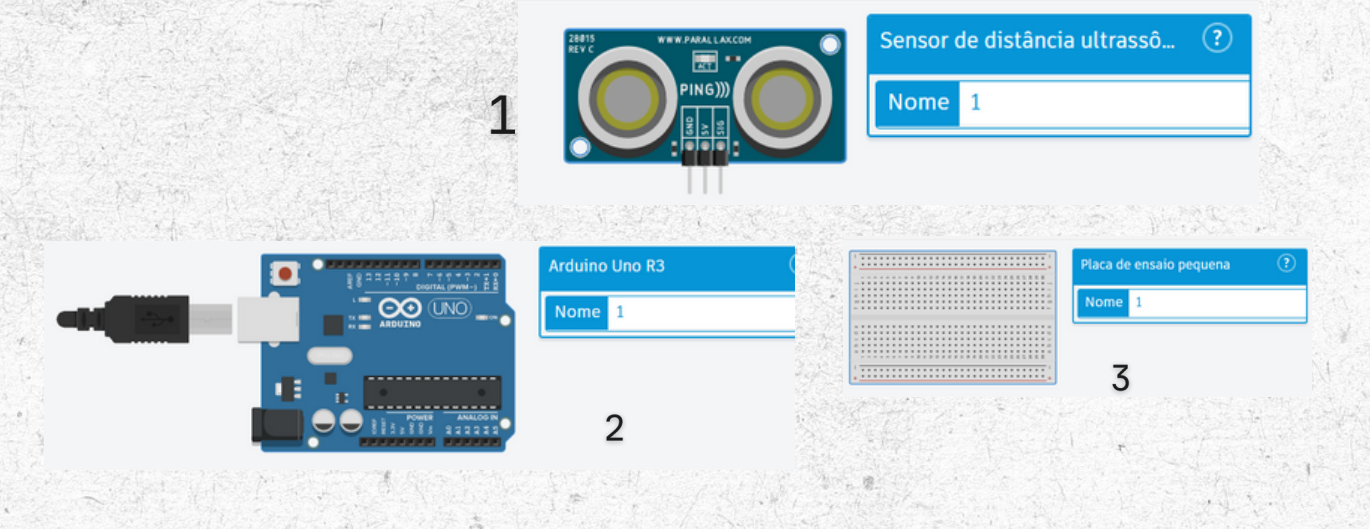

# PASSO 1: MONTAGEM DO CIRCUITO

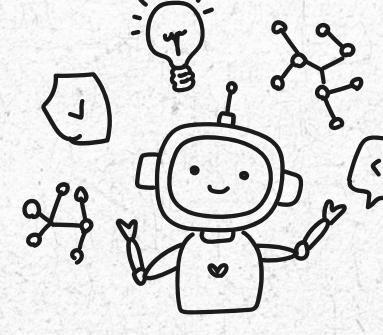

- 1. Identifique os pinos do sensor HC-SR04:
  - 5V: Alimentação (+5V).
  - GND: Terra.
  - SIG: Envia e Recebe o sinal ultrassônico.

#### 2. Conexões no Arduino:

- GND do sensor  $\rightarrow$  GND do Arduino.
- $\circ$  5V do sensor → 5V do Arduino.
- $\circ$  SIG do sensor → Pino Digital 7 no Arduino.
- $\circ$  (Opcional) LED conectado ao pino digital 13 com um resistor de 220 $\Omega$ .

#### Esquema do Circuito

- $\circ$  5V → 5V do sensor.
- $\circ$  GND  $\rightarrow$  GND do sensor.
- $\bullet$  ∘ Pino 7 → SIG do sensor.
  - (Opcional) Pino 13 → LED em série com resistor de 220Ω.

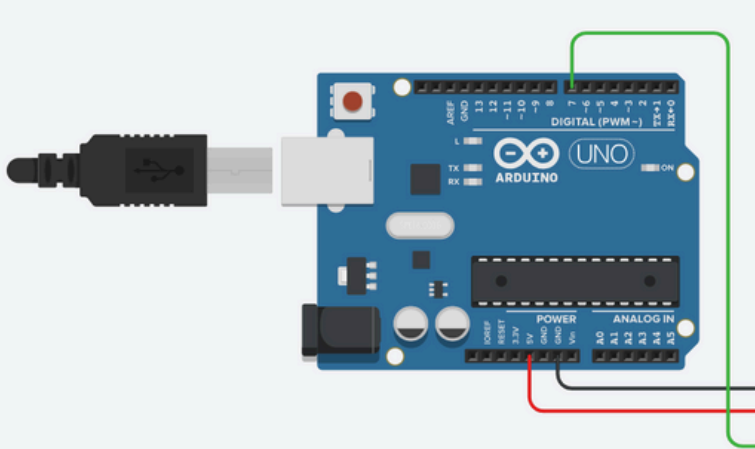

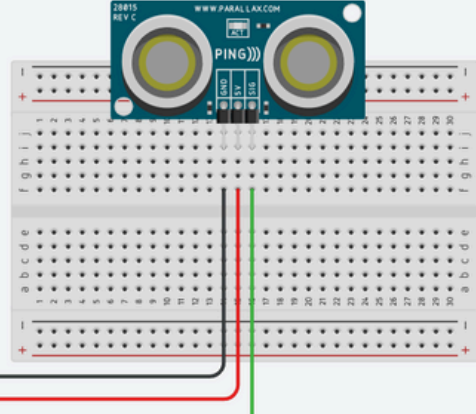

11

# PASSO 2: O CÓDIGO EM ARDUINO

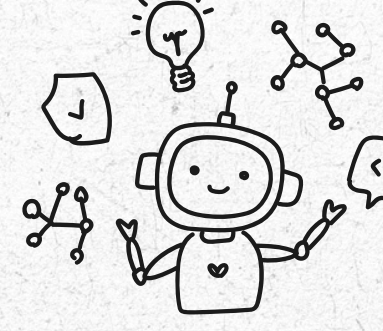

```
const int sigPin = 7; // Pino SIG do sensor
const int ledPin = 13; // LED para alerta (opcional)
```

```
void setup() {
```

pinMode(ledPin, OUTPUT); // Configura LED como saída (opcional)
Serial.begin(9600); // Inicializa a comunicação serial
}

```
void loop() {
    long duration;
    float distance;
```

```
// Envia o pulso de trigger
```

pinMode(sigPin, OUTPUT);// Configura SIG como saída digitalWrite(sigPin, LOW);// Garante que o pino começa em LOW delayMicroseconds(2); // Atraso curto para estabilidade digitalWrite(sigPin, HIGH);// Pulso de 5 µs para início medição delayMicroseconds(5); digitalWrite(sigPin, LOW);

// Muda SIG para entrada para ler o retorno do pulso
pinMode(sigPin, INPUT);

duration = pulseIn(sigPin, HIGH, 30000); // Mede o tempo do pulso, limite de 30ms para evitar travamento

```
// Verifica se houve um valor válido
if (duration > 0) {
   // Calcula a distância em centímetros
   distance = duration * 0.034 / 2;
```

// Exibe a distância no Monitor Serial
Serial.print("Distância: ");
Serial.print(distance);
Serial.println(" cm");

```
// Acende o LED se a distância for menor que 10 cm
if (distance < 10) {</pre>
```

digitalWrite(ledPin, HIGH);

} else {

digitalWrite(ledPin, LOW);

}

```
} else {
```

// Caso nenhum pulso de retorno seja detectado, exibe mensagem
de erro

Serial.println("Nenhum sinal detectado ou fora do alcance!"); digitalWrite(ledPin, LOW); // Mantém o LED apagado

```
}
```

```
delay(500); // Aguarda 0,5 segundos antes de repetir
```

#### Explicação do Código

1. Pulso de Trigger:

Configura o pino SIG como saída.

• Envia um pulso de 5 µs para iniciar a medição.

- 2.Leitura de Echo:
  - Configura o pino SIG como entrada.
  - Mede o tempo que o pulso levou para retornar utilizando pulseIn().
- 3.Cálculo da Distância:
  - Calcula a distância em centímetros:
    - Dista^ncia=Durac\_a~o×0.0342\text{Distância} =

\frac{\text{Duração} \times 0.034}{2}Dista^ncia=2Durac, a^o×0.034

- Onde 0.034 é a velocidade do som em cm/µs.
- 4.LED de Alerta (opcional):

Acende o LED se a distância medida for menor que 10 cm.
 5. Monitor Serial:

• Exibe a distância calculada no Monitor Serial.

## PASSO 3: TESTANDO NO TINKERCAD

- 1. Monte o circuito conforme descrito.
- 2.Carregue o código no Arduino.
- 3. Abra o Monitor Serial no Arduino IDE para visualizar as distâncias medidas.
- 4. (Opcional) Verifique o comportamento do LED ao aproximar objetos do sensor.

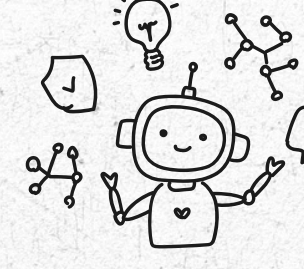

#### Dicas para Melhorar o Projeto

- 1. Display LCD ou OLED:
  - Adicione um display para exibir a distância sem depender do Monitor Serial.
- 2. Controle de Servo Motor:
  - Use a distância para controlar a posição de um servo motor, criando um sistema de barreira automatizada.
- 3. Buzzer de Alerta:
  - Inclua um buzzer que emita som quando um objeto estiver muito próximo.

# CONCLUSÃO

Este projeto utiliza o sensor PING para medir distâncias e exibilas no Monitor Serial. Com modificações simples, é possível expandir o projeto para aplicações práticas, como detectores de obstáculos, sistemas de segurança ou controle automático de dispositivos. PROJETO 09

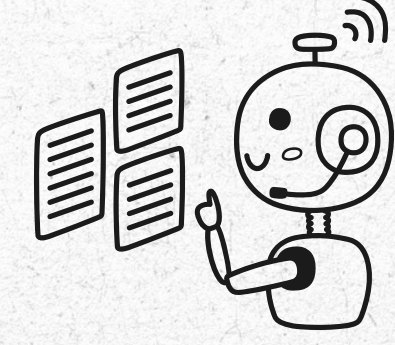

# CONTROLE DE LEDS RGB COM POTENCIÔMETRO

Neste capítulo, vamos explorar como usar um **Potenciômetr**o para controlar as cores de um LED RGB. Este projeto combina entradas analógicas e digitais, permitindo controlar a intensidade das cores vermelho, verde e azul com movimentos do **Potenciômetro**.

## **OBJETIVO DO PROJETO**

Substituir o controle via joystick por um potenciômetro para ajustar a intensidade de um LED RGB ou controlar outros componentes analógicos.

# **COMPONENTES VIRTUAIS NECESSÁRIOS**

- 1. Arduino Uno
- 2.LED RGB (com 4 terminais: ânodo ou cátodo comum)
- 3.3 Resistores de  $220\Omega$
- 4.1 Potenciômetro (10 k $\Omega$ )
- 5. Protoboard
- 6.Fios de conexão

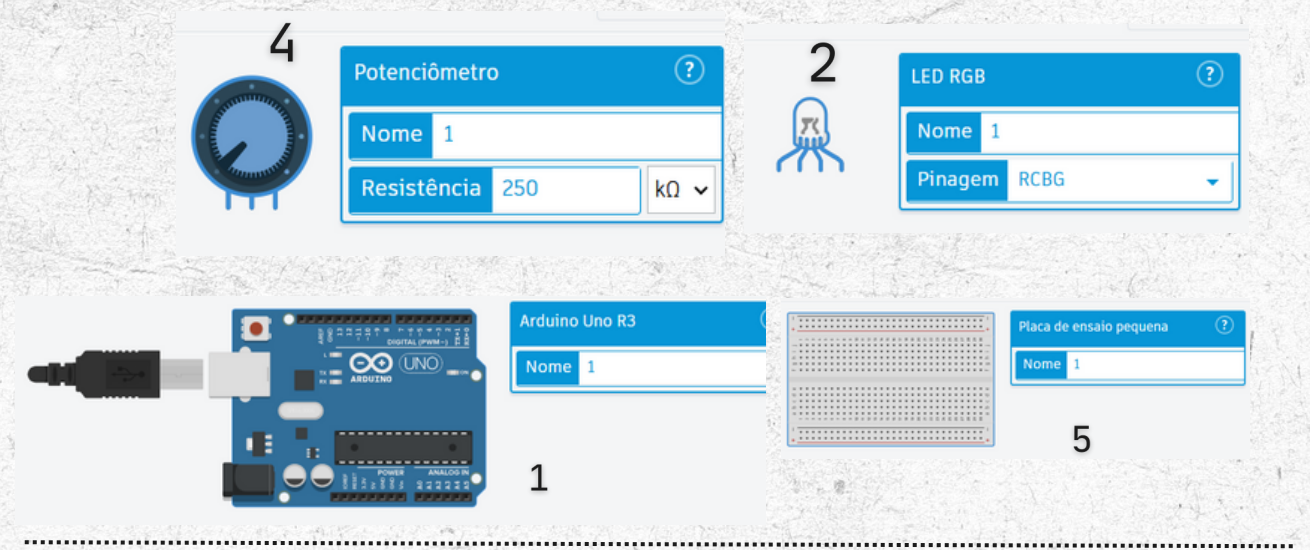

# PASSO 1: MONTAGEM DO CIRCUITO

#### 1. LED RGB:

- Conecte o pino comum do LED RGB (cátodo comum ao GND ou ânodo comum ao 5V, dependendo do modelo).
- Conecte os pinos R (vermelho), G (verde) e B (azul) aos pinos digitais 9, 10 e 11 do Arduino, respectivamente, usando resistores de 220Ω.

#### 2. Potenciômetro:

- Conecte o pino central do potenciômetro à entrada analógica
   A0 do Arduino.
- Conecte um dos outros pinos do potenciômetro ao 5V e o outro ao GND.

#### Esquema do Circuito

- Pinos digitais 9, 10, 11  $\rightarrow$  R, G, B do LED RGB.
- Pino analógico A0 → Saída central do potenciômetro.
- o 5V e GND → Alimentação do potenciômetro e LED RGB.

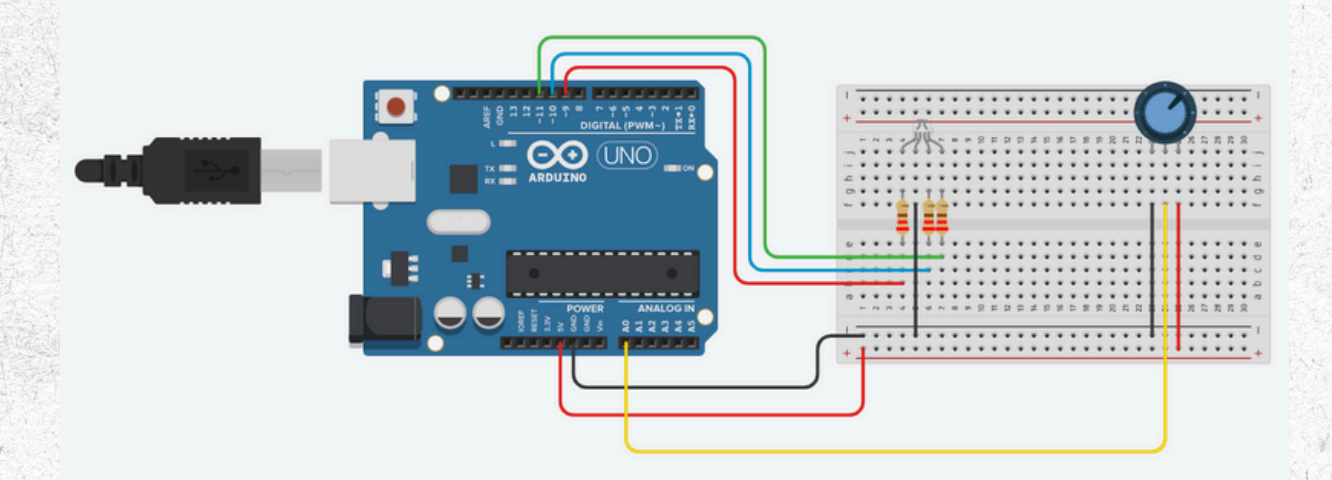

# PASSO 2: O CÓDIGO EM ARDUINO

const int redPin = 9; // Pino do LED vermelho const int greenPin = 10; // Pino do LED verde const int bluePin = 11; // Pino do LED azul const int potPin = A0; // Pino do potenciômetro

```
void setup() {
  pinMode(redPin, OUTPUT);
  pinMode(greenPin, OUTPUT);
  pinMode(bluePin, OUTPUT);
  Serial.begin(9600); // Inicia a comunicação serial
```

void loop() {

}

int potValue = analogRead(potPin); // Lê o valor do
potenciômetro (0-1023)

// Mapeia o valor do potenciômetro para o intervalo PWM (0-255)
int redValue = map(potValue, 0, 1023, 0, 255);

int greenValue = map(potValue, 0, 1023, 255, 0); // Invertemos
para criar contraste

int blueValue = map(potValue, 0, 1023, 0, 128); // Ajusta para uma cor intermediária

// Ajusta a intensidade das cores no LED RGB
analogWrite(redPin, redValue);
analogWrite(greenPin, greenValue);
analogWrite(bluePin, blueValue);

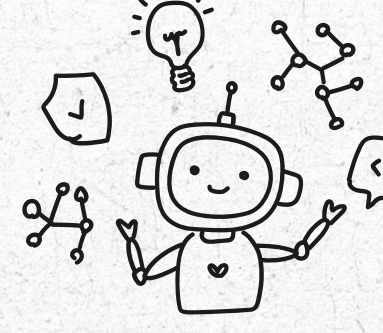

// Envia os valores para o Monitor Serial
Serial.print("Potenciômetro: ");
Serial.print(potValue);
Serial.print(" | Vermelho: ");
Serial.print(redValue);
Serial.print(" | Verde: ");
Serial.print(greenValue);
Serial.print(" | Azul: ");
Serial.println(blueValue);

delay(50); // Pequeno atraso para estabilidade

#### Explicação do Código

}

1. Definição dos pinos:

- Os pinos digitais 9, 10 e 11 são configurados como saídas para controlar as cores do LED RGB.
- O pino AO lê o valor do potenciômetro.
- 2. Leitura do potenciômetro:
  - O valor lido pelo analogRead() varia de O a 1023.
  - A função map() converte esse valor para o intervalo PWM de 0 a 255.

#### 3.Controle do LED RGB:

 A função analogWrite() ajusta a intensidade de cada cor do LED RGB com base nos valores mapeados.

#### 4. Monitor Serial:

 Os valores lidos do potenciômetro e calculados para cada cor são exibidos no Monitor Serial para facilitar o monitoramento.

#### 5.Delay:

 Um atraso de 50 ms garante uma atualização fluida e estável dos valores.

# PASSO 3: TESTANDO NO TINKERCAD

- 1. Monte o circuito no Tinkercad Arduino conforme descrito.
- 2.Carregue o código na simulação.
- 3. Gire o potenciômetro e observe a alteração na cor do LED RGB.

#### Dicas para Melhorar o Projeto

1. Controle de brilho geral:

 Adicione um segundo potenciômetro para ajustar o brilho total do LED RGB.

2. Múltiplos LEDs:

- Controle múltiplos LEDs RGB com valores diferentes.
- 3. Display LCD ou OLED:
  - Exiba os valores do potenciômetro e as intensidades das cores em um display.
  - 0

# CONCLUSÃO

Este projeto substitui o joystick por um potenciômetro, mantendo a funcionalidade de controle analógico. É ideal para aprender a usar entradas analógicas no Arduino e controlar saídas PWM.

PROJETO 09

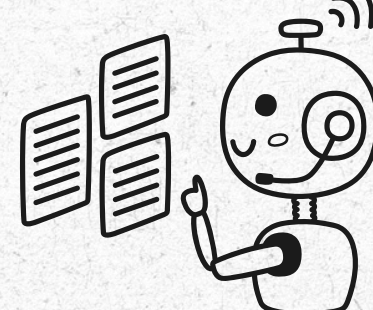

# IRRIGAÇÃO AUTOMÁTICA COM SENSOR DE UMIDADE DO SOLO

Neste capítulo, você aprenderá a construir um sistema de irrigação automática que utiliza um sensor de umidade do solo para monitorar os níveis de água no solo e ativar ou desativar uma bomba de água (ou um LED representando a bomba) automaticamente.

## **OBJETIVO DO PROJETO**

Criar um sistema de irrigação automática que mede a umidade do solo e aciona uma bomba de água quando o solo estiver seco.

# **COMPONENTES VIRTUAIS NECESSÁRIOS**

- 1.1 Sensor de Umidade do Solo.
- 2.1 LED (para simular a bomba de água).
- 3.1 Resistor de 220 ohms (para o LED).
- 4. Placa Arduino Uno.
- 5. Protoboard.
- 6.Fios de conexão.

| onexae.                               |                      |                           |                         |
|---------------------------------------|----------------------|---------------------------|-------------------------|
|                                       |                      | Sensor de umidade do solo | ?                       |
| -Call - La                            | Soil Poissure Sensor | Nome 1                    |                         |
|                                       |                      |                           |                         |
|                                       |                      | 1                         |                         |
|                                       |                      |                           |                         |
|                                       |                      |                           |                         |
| • • • • • • • • • • • • • • • • • • • | Arduino Uno R3       | (                         | Placa de ensaio pequena |
|                                       | Nome 1               |                           | Nome 1                  |
|                                       |                      |                           |                         |
|                                       |                      |                           | 5                       |
|                                       | 4                    | 20. 8                     |                         |

# PASSO 1: MONTAGEM DO CIRCUITO

- 1. Conecte o Sensor de Umidade do Solo:
- O sensor possui três pinos:
  - VCC: Conecte ao pino 5V do Arduino.
  - GND: Conecte ao GND do Arduino.
  - AO: Saída analógica do sensor, conecte ao pino AO do Arduino.
- 2. Conecte o LED (representando a bomba):
  - Conecte o terminal positivo (anodo) do LED ao pino 9 do Arduino, através de um resistor de 220 ohms.
  - Conecte o terminal negativo (catodo) ao GND.

Esquema do Circuito

- $\circ$  O sensor mede a umidade do solo e envia o valor ao pino
- analógico AO.
- O LED no pino 9 representa a ativação da bomba de água.

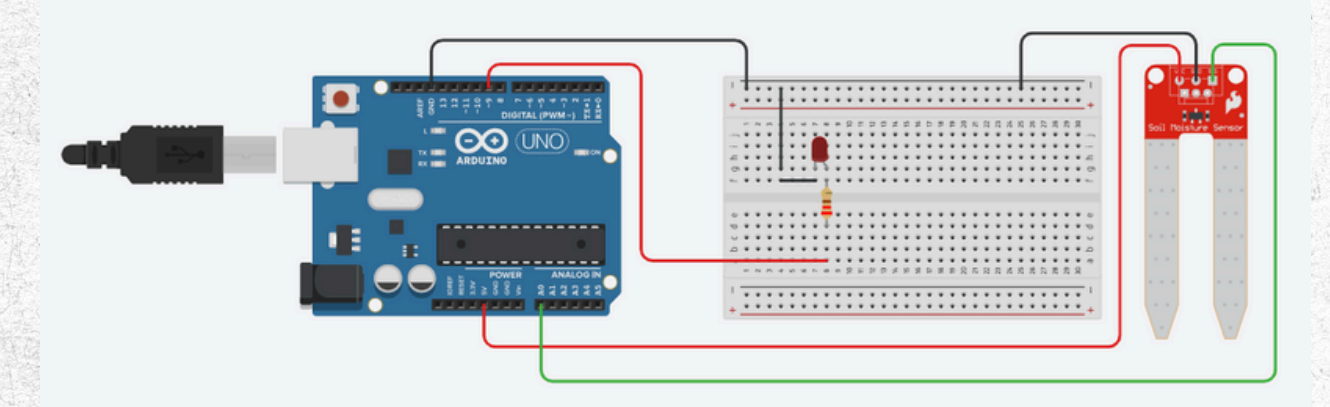

# PASSO 2: O CÓDIGO EM ARDUINO

```
const int soilSensorPin = A0; // Pino do sensor de umidade
const int ledPin = 9; // Pino do LED (simulando a bomba)
```

int threshold = 600; // Limiar de umidade (ajuste conforme necessário)

```
void setup() {
```

pinMode(ledPin, OUTPUT); // Configura o LED como saída Serial.begin(9600); // Inicializa a comunicação serial

```
void loop() {
```

}

int soilValue = analogRead(soilSensorPin); // Lê o valor do sensor de umidade

```
Serial.print("Umidade do Solo: ");
Serial.println(soilValue); // Exibe o valor no monitor serial
```

```
if (soilValue > threshold) {
    digitalWrite(ledPin, HIGH); // Liga o LED (bomba de água)
    Serial.println("Solo seco - Bomba ligada");
} else {
    digitalWrite(ledPin, LOW); // Desliga o LED (bomba de água)
    Serial.println("Solo úmido - Bomba desligada");
```

```
}
```

}

delay(1000); // Aguarda 1 segundo antes de repetir

#### Explicação do Código

(muito

- 1.Leitura do Sensor:
  - O sensor de umidade envia um valor analógico entre O (muito úmido) e 1023 (muito seco).
- 2.Limiar de Umidade (threshold):
  - O valor definido em threshold determina quando o solo é considerado seco. Ajuste conforme o ambiente.
- 3. Ativação da Bomba:
  - Se o valor do sensor for maior que o limiar, o LED (bomba) acende.
  - Caso contrário, o LED permanece apagado.

## PASSO 3: TESTANDO NO TINKERCAD

- 1. Monte o circuito e insira o código no simulador.
- 2.Clique em Iniciar Simulação.
- 3. Ajuste manualmente o nível de umidade do solo no simulador do Tinkercad para observar o LED acendendo ou apagando.

#### Dicas para Melhorar o Projeto

- Bomba Real: Substitua o LED por um relé que controle uma bomba de água real.
- Exibição em Display: Adicione um display LCD para mostrar os níveis de umidade.
- Alerta Sonoro: Use um buzzer para emitir um som quando o solo estiver muito seco.
- Sistema Autônomo: Acrescente um painel solar para alimentar o sistema, tornando-o completamente autônomo.

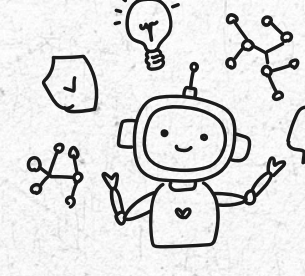

# CONCLUSÃO

Neste projeto, você aprendeu a criar um sistema básico de irrigação automática usando um sensor de umidade do solo. Este sistema pode ser adaptado para aplicações reais em pequenos jardins ou plantações, promovendo o uso eficiente da água.